## Create a complete local copy

Under *End/Create complete local copy* you have the option of manually creating a complete local copy, including special attachments.

If this menu item is not available in your PC CADDIE version, enter the special parameter **COPY\_LOCAL** under **Settings/Programme settings/Club address, bank details** under the button **Extra** button in the **General** tab and restart PC CADDIE.

| Copy PC CADDIE locally |                                                                                      |                                                                                                    |                                  |  |
|------------------------|--------------------------------------------------------------------------------------|----------------------------------------------------------------------------------------------------|----------------------------------|--|
|                        | With this funct<br>in a<br>PC CA<br><u>T</u> arget-directory:<br><u>S</u> ub-folder: | tion PC CADDIE will be copied completely<br>selected directory, f.e. to transfer<br>DDIE completely onto a notebook.<br>PCCADDIE.COPY | ✓ <u>O</u> K<br>★ <u>C</u> ancel |  |
|                        | Include:                                                                             | <ul> <li>File attachments</li> <li>Pictures</li> <li>Wave-Files</li> </ul>                                                            |                                  |  |
|                        | Create Batch-File for recovery                                                       |                                                                                                    |                                  |  |
|                        | Backup automat                                                                       | ticaly every night                                                                                                    |                                  |  |

The target directory is automatically set to C:\. The copy is saved under the name: PCCADDIE.COPY. If you start the process again, the original file will be overwritten unless you have renamed the older copy. After completion, you will receive information about the size of the file created.

| Copy finished                                                                                                    | ×                                |
|----------------------------------------------------------------------------------------------------|----------------------------------|
| The local copy is ready: <u>C</u> opied datafiles: <u>197</u> von:       197 <u>C</u> opied datas (MB):       70       von:       70 | ✓ <u>O</u> K<br>★ <u>C</u> ancel |
| Status: process finished                                                                                                    |                                  |
| Not copied datafiles:                                                                                                    |                                  |
|                                                                                                    |                                  |

This backup does not replace <u>not</u> the regularly required backup on the server.

Please contact PC CADDIE Support if you would like to work with this backup.